## Logging in to Pulse/VPN utilizing the DUO "push" functionality:

1. Launch Pulse and click on the "Connect" button:

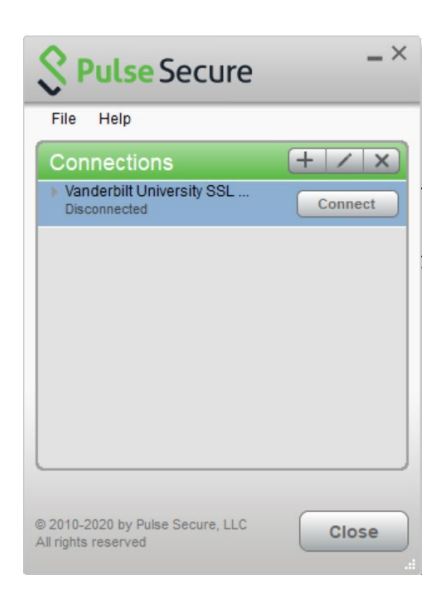

2. Once you click "Connect", you will be presented this page and you will need to click "Proceed" at the bottom of the window:

| Connect to: Vanderbilt University SSL VPN                                                                                                    |                                        |  |
|----------------------------------------------------------------------------------------------------|----------------------------------------|--|
| Pre Sign-In Notification                                                                                                    |                                        |  |
| ***Multi-factor Authentication (MFA) is now required                                                                                                    | i for Pulse VPN***                     |  |
| for more information please visit:                                                                                                    |                                        |  |
| https://it.vanderbilt.edu/mfa                                                                                                    |                                        |  |
| MFA provides an additional layer of security for use                                                                                                    | ers logging in to a secure             |  |
| Vanderbilt University uses Duo Security as its MFA s                                                                                                    | solution. Duo makes                    |  |
| authentication easy by allowing individuals to                                                                                                    |                                        |  |
| verify their identity via mobile app, hardware token                                                                                                    | n, text message, or phone call.        |  |
| Why secure VPN (Pulse Secure)?                                                                                                    |                                        |  |
| <ol> <li>To protect against credential theft</li> </ol>                                                                                                    |                                        |  |
| <ol> <li>To achieve regulatory compliance</li> <li>To gain visibility to all devices on the network</li> </ol>                                                                                                    |                                        |  |
| <ol> <li>Navigate to https://livendethilicedu/afe</li> <li>Click Taroll New!"</li> <li>Sign in using your WheelD and epasword.</li> <li>Click Taroll setup."</li> <li>Select a device type 4 follow the prompts.</li> <li>If using a smarphone or tablet, proceed with steps</li> <li>On your device, download the Doo Mobile app from</li> </ol> | 6-11.<br>the App Store or Google Play. |  |
| 8. Using your phone, scan the code on the screen.                                                                                                    |                                        |  |
| 9. On the enrollment successful screen, Click Dismis                                                                                                    | is                                     |  |
| down.                                                                                                    | an in one when I log in drop           |  |
| 11. Click Save.                                                                                                    |                                        |  |
| If you have issues enrolling, contact the Help Desk<br>https://it.vanderbilt.edu/mfa                                                                                                    | at 615-343-9999 or visit:              |  |
|                                                                                                    |                                        |  |

3. Once you click "Proceed", you will be prompted with the initial login page where you will enter your VUNet ID and e-Password and click "Connect":

| onnect to: Vanderbilt University SSL VPN |                                                              |
|------------------------------------------|--------------------------------------------------------------|
| ?                                        | Provide the following credentials to complete the connection |
|                                          | User Name:                                                   |
|                                          | Password:                                                    |

4. After you enter your information and click "Connect", you will be prompted with a second login page and in the Secondary Password field, type "push", which will appear as 4 dots as you type.

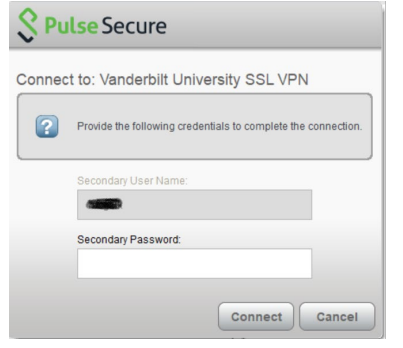

5. Click "Connect" and a DUO Mobile push will be sent to your registered device:

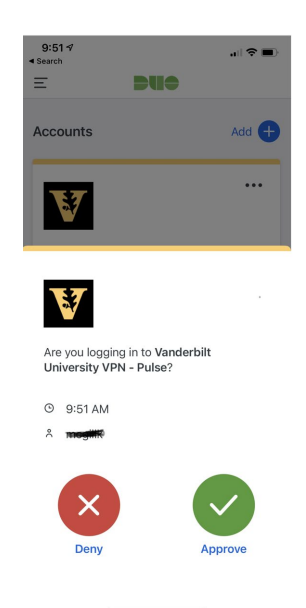

6. Click the green "Approve" button; once you are fully connected you will be presented with this screen:

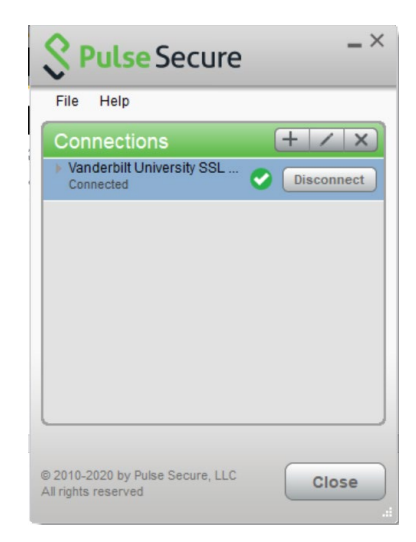

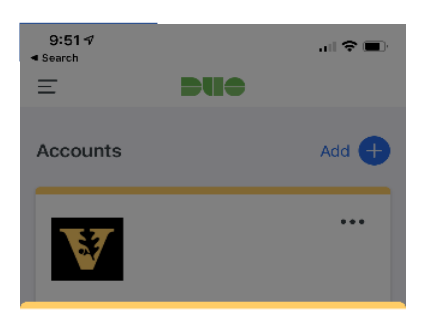

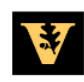

Are you logging in to Vanderbilt University VPN - Pulse?

⊙ 9:51 AM